# Gerar Relatório Resultado da Simulação

O objetivo desta funcionalidade é gerar o relatório com o resultado da simulação do negativador. Ela pode ser acessada via **Menu do sistema**, no caminho: **GSAN > Cobranca > Negativação > Gerar Relatório Resultado da Simulação**.

Feito isso, o sistema acessa a tela de filtro a seguir:

#### Observação

Informamos que os dados exibidos nas telas a seguir são fictícios, e não retratam informações de clientes.

| Third Negativau         | or Resultado Sindração                     |                   |
|-------------------------|--------------------------------------------|-------------------|
| Para consultar o comand | o da negativação, informe os dados abaixo: |                   |
| Comando :               |                                            |                   |
| Título do Comando :     |                                            | 1                 |
|                         |                                            | Pesquisar Comando |
|                         |                                            | ٢                 |
|                         |                                            |                   |
|                         |                                            |                   |
|                         |                                            |                   |
|                         |                                            |                   |

Acima, o sistema exibe a tela de filtro inicial. Ela contém os comandos cadastrados. Clique no botão Pesquisar Comandos para pesquisá-los. Em seguida, o sistema visualiza uma tela de **popup** para a seleção dos comandos:

| r reenena eo campoo para           | pesquisar Comandos de Negativação.      |  |
|------------------------------------|-----------------------------------------|--|
| Título do Comando:                 |                                         |  |
|                                    | Iniciando pelo texto O Contendo o texto |  |
| Comando Simulado:*                 | 🖲 Todos 😑 Sim 💛 Não                     |  |
| Período de Geração do<br>Comando:  | 🔟 a 🔤 dd/mm/aaaa                        |  |
| Período de Execução do<br>Comando: | 🔟 a 🔤 dd/mm/aaaa                        |  |
| lleuária Paspansával:              | R                                       |  |
| usuallo Responsavel.               |                                         |  |

Selecione, obrigatoriamente, no campo **Comando Simulado**, o critério que filtrará a pesquisa e clique em **Pesquisar**. O sistema acessa a tela abaixo:

https://www.gsan.com.br/

| Resultado da Pesquisa de Comandos de Negativação Por Criterio |          |                        |                        |                                          |                   |                          |
|---------------------------------------------------------------|----------|------------------------|------------------------|------------------------------------------|-------------------|--------------------------|
| Título S                                                      | imulação | Geração do<br>Comando  | Execução do<br>Comando | Usuário<br>Responsável li                | Qtde.<br>nclusões | Parâmentro<br>do Comando |
| NegativaCAo Loc<br>130 Setor 5 e 6                            | Sim      | 16/11/2015<br>10:06:40 | 16/11/2015<br>10:12:04 | JORDAS<br>MOREIRA<br>ARDUINE<br>BARBALHO | 95                | Consultar                |
| NEGATIVACAO<br>LOCALIDADE 130<br>SETOR 05                     | Sim      | 10/09/2015<br>10:47:38 | 10/09/2015<br>10:59:04 | JORDAS<br>MOREIRA<br>ARDUINE<br>BARBALHO | 40                | <u>Consultar</u>         |
| NegativaCAo Loc<br>130 Setor 5 e 6                            | Não      | 16/11/2015<br>10:23:53 | 16/11/2015<br>10:26:05 | JORDAS<br>MOREIRA<br>ARDUINE<br>BARBALHO | <u>71</u>         | <u>Consultar</u>         |
| NEGATIVACAO<br>LOCALIDADE 130<br>SETOR 03                     | Não      | 21/01/2016<br>11:05:32 | 21/01/2016<br>11:33:05 | JORDAS<br>MOREIRA<br>ARDUINE<br>BARBALHO | <u>85</u>         | <u>Consultar</u>         |
| NEGATIVACAO<br>PARA<br>LOCALIDADE 130<br>SETOR 05             | Não      | 28/01/2016<br>17:12:14 | 28/01/2016<br>17:18:05 | JORDAS<br>MOREIRA<br>ARDUINE<br>BARBALHO | <u>14</u>         | Consultar                |
| NEGATIVACAO<br>LOCALIDADE 130<br>SETOR 06                     | Não      | 04/02/2016<br>11:56:56 | 04/02/2016<br>12:03:04 | RENATA DA<br>COSTA<br>SOARES             | Z                 | Consultar                |
| NEGATIVACAO<br>LOCALIDADE 115<br>SETOR 14                     | Não      | 04/02/2016<br>14:26:59 | 04/02/2016<br>14:33:05 | RENATA DA<br>COSTA<br>SOARES             | <u>76</u>         | Consultar                |
| NEGATIVACAO<br>LOCALIDADE 115<br>SETOR 32                     | Não      | 05/02/2016<br>15:09:34 | 05/02/2016<br>15:13:05 | RENATA DA<br>COSTA<br>SOARES             | <u>153</u>        | <u>Consultar</u>         |
| NEGATIVACAO<br>LOCALIDADE 115<br>SETOR 31                     | Não      | 25/02/2016<br>9:24:32  | 25/02/2016<br>9:30:48  | RENATA DA<br>COSTA<br>SOARES             | <u>27</u>         | Consultar                |
| NEGATIVACAO<br>LOCALIDADE 115<br>SETOR 29                     | Não      | 26/02/2016<br>11:30:58 | 26/02/2016<br>11:33:04 | RENATA DA<br>COSTA<br>SOARES             | <u>11</u>         | Consultar                |

Para selecionar um comando, clique no *link* do campo **Titulo**. Ao clicar acima no *link* do campo **Parâmetros do Comando**, o sistema exibe a tela (reduzida) contendo os *links* para o conjunto de informações:

Voltar Filtro

| Consultar Parâmetros do Comando da Negativação |        |
|------------------------------------------------|--------|
| DADOS GERAIS                                   |        |
|                                                |        |
| DADOS DO DÉBITO                                |        |
|                                                |        |
| DADOS DO IMÓVEL                                |        |
|                                                |        |
|                                                |        |
| Voltar                                         | Fechar |

Acima, visualizamos as seguintes informações:

Dados Gerais;

Dados do Débito;

Dados do Imóvel; e

Dados da Localização.

Ao clicar nos links acima, o sistema expande a tela, conforme será observado abaixo:

|                                                                                                    |                                                                                                    | DADO                                                                                                    | S GERAIS                                                                                                    |                                                            |  |  |  |  |
|----------------------------------------------------------------------------------------------------|----------------------------------------------------------------------------------------------------|----------------------------------------------------------------------------------------------------|----------------------------------------------------------------------------------------------------|------------------------------------------------------------|--|--|--|--|
| Negativador:                                                                                                    |                                                                                                    | CAMARA DIRIGENT                                                                                                    | ES L DE NATAL                                                                                                    |                                                            |  |  |  |  |
| Quantidade de Inclusões: 95                                                                                                    |                                                                                                    |                                                                                                    |                                                                                                    |                                                            |  |  |  |  |
| Valor Total do Débito:                                                                                                    |                                                                                                    | 277597.59                                                                                                    |                                                                                                    |                                                            |  |  |  |  |
| Quantidade de Itens I                                                                                                    | ncluídos:                                                                                                    | 1501                                                                                                    |                                                                                                    |                                                            |  |  |  |  |
|                                                                                                    |                                                                                                    |                                                                                                    |                                                                                                    |                                                            |  |  |  |  |
|                                                                                                    |                                                                                                    | NegativaCAo Loc 1                                                                                                    | .30 Setor 5 e 6                                                                                                    |                                                            |  |  |  |  |
| Título do Comando:                                                                                                    |                                                                                                    |                                                                                                    |                                                                                                    |                                                            |  |  |  |  |
|                                                                                                    |                                                                                                    |                                                                                                    |                                                                                                    | 1                                                          |  |  |  |  |
|                                                                                                    |                                                                                                    | NegativaCAo Loc 1                                                                                                    | .30 Setor 5 e 6                                                                                                    |                                                            |  |  |  |  |
| Descrição da Solicita                                                                                                    | cão:                                                                                                    |                                                                                                    |                                                                                                    |                                                            |  |  |  |  |
| ,                                                                                                    | ,                                                                                                    |                                                                                                    |                                                                                                    |                                                            |  |  |  |  |
| 0                                                                                                    |                                                                                                    |                                                                                                    |                                                                                                    | h                                                          |  |  |  |  |
| Simular a Negativaça                                                                                                    | 0:                                                                                                    | ● Sim ● Não                                                                                                    |                                                                                                    |                                                            |  |  |  |  |
| Usuário Bospopoávio                                                                                                    | lecuçao.                                                                                                    | 1200 10000                                                                                                    |                                                                                                    | PADRALHO                                                   |  |  |  |  |
| Ovantidada Máxima a                                                                                                    | 1.<br>Io                                                                                                    | 1200 JORDA                                                                                                    | SMOREIRA                                                                                                    | DARDALITU                                                  |  |  |  |  |
| Inclusões:                                                                                                    | le                                                                                                    | 99999                                                                                                    |                                                                                                    |                                                            |  |  |  |  |
|                                                                                                    |                                                                                                    |                                                                                                    |                                                                                                    |                                                            |  |  |  |  |
| Titularidade do CPF/C<br>Negativação                                                                                                    | NPJ da                                                                                                    |                                                                                                    |                                                                                                    |                                                            |  |  |  |  |
| Titularidade d                                                                                                    | o CPF/CNP                                                                                                    | J da Negativação                                                                                                    | Ordem                                                                                                    | Coincidente                                                |  |  |  |  |
| CL                                                                                                    | IENTE USU                                                                                                    | ARIO                                                                                                    | 1                                                                                                    |                                                            |  |  |  |  |
| CLIER                                                                                                    | NTE RESPO                                                                                                    | NSAVEL                                                                                                    | 2                                                                                                    |                                                            |  |  |  |  |
| RESPONSAV                                                                                                    | EL PELO PA                                                                                                    | ARCELAMENTO                                                                                                    | 3                                                                                                    |                                                            |  |  |  |  |
|                                                                                                    |                                                                                                    |                                                                                                    |                                                                                                    |                                                            |  |  |  |  |
|                                                                                                    |                                                                                                    | DADOS                                                                                                    | DO DéBITO                                                                                                    |                                                            |  |  |  |  |
| Negativador:                                                                                                    |                                                                                                    | CAMARA                                                                                                    | DIRIGENTES L DE N                                                                                                    | ATAL                                                       |  |  |  |  |
| Deríodo de Referênci                                                                                                    | a do Dábito                                                                                                    | 11/2010                                                                                                    | a 11/2015                                                                                                    |                                                            |  |  |  |  |
| Período de Vencimen                                                                                                    | to do Débito                                                                                                    | 09/11/201                                                                                                    | a 11/2015                                                                                                    |                                                            |  |  |  |  |
| Valor do Débito:                                                                                                    |                                                                                                    | 50.00                                                                                                    | a 9                                                                                                    | 999999999999999                                            |  |  |  |  |
| Número de Contas:                                                                                                    |                                                                                                    | 3                                                                                                    | a 999999999                                                                                                    |                                                            |  |  |  |  |
| Considerar Contae or                                                                                                    | n Revisão:                                                                                                    | 0.01-                                                                                                    | Número de Contas: 3 a 999999999                                                                                                    |                                                            |  |  |  |  |
| considerar contas el                                                                                                    | in neo mouor                                                                                                    | U SIM                                                                                                    | Não                                                                                                    |                                                            |  |  |  |  |
| Considerar Guias de<br>Parcelamento em Atr<br>Dias de Atraso de Pa<br>Recebeu Carta de Pa                                                                                                    | Pagamento:<br>aso:<br>rcelamento:<br>rcelamento                                                                                                    | <ul> <li>Sim</li> <li>Sim</li> <li>Sim</li> <li>Go</li> <li>Go</li> <li>Received</li> </ul>                                                                                                    | Não<br>Não<br>Não<br>Deu © Não Recebeu                                                                                                    |                                                            |  |  |  |  |
| Considerar Guias de<br>Parcelamento em Atr<br>Dias de Atraso de Pa<br>Recebeu Carta de Pa<br>Dias em Atraso após                                                                                                    | Pagamento:<br>aso:<br>rcelamento:<br>Recebiment                                                                                                    | em atraso:<br>to da Carta:                                                                                                    | Não<br>Não<br>Não<br>peu ● Não Recebeu                                                                                                    |                                                            |  |  |  |  |
| Considerar Guias de<br>Parcelamento em Atr<br>Dias de Atraso de Pa<br>Recebeu Carta de Pa<br>Dias em Atraso após                                                                                                    | Pagamento:<br>aso:<br>rcelamento:<br>Recebiment                                                                                                    | em atraso:<br>ba Carta:                                                                                                    | Não<br>Não<br>Não<br>Deu ® Não Recebeu<br>DO IMóVEL                                                                                                    |                                                            |  |  |  |  |
| Considerar Guias de<br>Parcelamento em Atr<br>Dias de Atraso de Pa<br>Recebeu Carta de Pa<br>Dias em Atraso após                                                                                                    | Pagamento:<br>aso:<br>rcelamento:<br>rcelamento<br>Recebiment                                                                                                    | sim<br>sim<br>60<br>em atraso: Recel<br>to da Carta:<br>DADOS<br>CAMARA DI                                                                                                    | Não<br>Não<br>Não<br>Não Recebeu<br><u>DO IMÓVEL</u><br>RIGENTES L DE NATA                                                                                                    | NL                                                         |  |  |  |  |
| Considerar Guias de<br>Parcelamento em Atr<br>Dias de Atraso de Pa<br>Recebeu Carta de Pa<br>Dias em Atraso após<br>Negativador:                                                                                                    | Pagamento:<br>aso:<br>rcelamento:<br>rcelamento<br>Recebiment                                                                                                    | sim<br>sim<br>60<br>em atraso:<br>Recel<br>to da Carta:<br>DADOS<br>CAMARA DI                                                                                                    | Não<br>Não<br>Não<br>Não Recebeu<br><u>DO IMÓVEL</u><br>RIGENTES L DE NATA                                                                                                    | AL                                                         |  |  |  |  |
| Considerar Guias de<br>Parcelamento em Atr<br>Dias de Atraso de Pa<br>Recebeu Carta de Pa<br>Dias em Atraso após<br>Negativador:<br>Cliente:                                                                                                    | Pagamento:<br>aso:<br>rcelamento:<br>rcelamento<br>Recebiment                                                                                                    | sim<br>sim<br>60<br>em atraso:<br>Recel<br>to da Carta:<br>DADOS<br>CAMARA DI                                                                                                    | Não<br>Não<br>Não Recebeu<br>DO IMÓVEL<br>RIGENTES L DE NATA                                                                                                    | AL                                                         |  |  |  |  |
| Considerar Guias de<br>Considerar Guias de<br>Parcelamento em Atr<br>Dias de Atraso de Pa<br>Recebeu Carta de Pa<br>Dias em Atraso após<br>Negativador:<br>Cliente:<br>Tipo de Relação com                                                                                                    | o Cliente:                                                                                                    | sim<br>sim<br>60<br>em atraso:<br>Recel<br>to da Carta:<br><u>DADOS</u><br>CAMARA DI                                                                                                    | Não<br>Não<br>Não<br>Peu ® Não Recebeu<br><u>DO IMÓVEL</u><br>RIGENTES L DE NATA                                                                                                    | AL                                                         |  |  |  |  |
| Considerar Guias de<br>Considerar Guias de<br>Parcelamento em Atr<br>Dias de Atraso de Pa<br>Recebeu Carta de Pa<br>Dias em Atraso após<br>Negativador:<br>Cliente:<br>Tipo de Relação com<br>Imóvel com Sit. Espe                                                                                                    | Pagamento:<br>aso:<br>rcelamento:<br>Recebimento<br>o Cliente:<br>cial de Cobr                                                                                                    | sim<br>Sim<br>60<br>em atraso: Recel<br>to da Carta:<br>DADOS<br>CAMARA DI                                                                                                    | Não<br>Não<br>Não<br>Não Recebeu<br><u>DO IMÓVEL</u><br>RIGENTES L DE NATA                                                                                                    | AL                                                         |  |  |  |  |
| Considerar Guias de<br>Parcelamento em Atr<br>Dias de Atraso de Pa<br>Recebeu Carta de Pa<br>Dias em Atraso após<br>Negativador:<br>Cliente:<br>Tipo de Relação com<br>Imóvel com Sit. Espe<br>Imóvel com Sit. de Ce                                                                                                    | Pagamento:<br>aso:<br>rcelamento:<br>rcelamento<br>Recebiment<br>o Cliente:<br>cial de Cobr                                                                                                    | sim<br>sim<br>60<br>em atraso: Recel<br>to da Carta:<br>DADOS<br>CAMARA DI<br>CAMARA DI                                                                                                    | Não<br>Não<br>Não<br>Não Recebeu<br><u>DO IMÓVEL</u><br>RIGENTES L DE NATA                                                                                                    | AL                                                         |  |  |  |  |
| Considerar Guias de<br>Parcelamento em Atr<br>Dias de Atraso de Pa<br>Recebeu Carta de Pa<br>Dias em Atraso após<br>Negativador:<br>Cliente:<br>Tipo de Relação com<br>Imóvel com Sit. Espe<br>Imóvel com Sit. de Co                                                                                                    | o Cliente:<br>cial de Cobr                                                                                                    | sim<br>sim<br>em atraso:<br>to da Carta:<br><u>DADOS</u><br>CAMARA DI<br>CAMARA DI                                                                                                    | Não<br>Não<br>Não<br>Não Recebeu<br><u>DO IMÓVEL</u><br>RIGENTES L DE NATA                                                                                                    | λL                                                         |  |  |  |  |
| Considerar Guias de<br>Parcelamento em Atr<br>Dias de Atraso de Pa<br>Recebeu Carta de Pa<br>Dias em Atraso após<br>Negativador:<br>Cliente:<br>Tipo de Relação com<br>Imóvel com Sit. Espe<br>Imóvel com Sit. de Co                                                                                                    | Pagamento:<br>aso:<br>rcelamento:<br>rcelamento<br>Recebiment<br>o Cliente:<br>cial de Cobr<br>obrança:                                                                                         | sim<br>sim<br>sim<br>sim<br>sim<br>sim<br>sim<br>to da Carta:<br>DADOS<br>CAMARA DI<br>CAMARA DI<br>CAMARA DI<br>sim<br>sim<br>Sim<br>Sim<br>Sim<br>Sim<br>sim                                                                                                    | Não<br>Não<br>Não<br>Não Recebeu<br><u>DO IMÓVEL</u><br>RIGENTES L DE NATA<br>Ião<br>Ião                                                                                                    | ۸L                                                         |  |  |  |  |
| Considerar Guias de<br>Parcelamento em Atr<br>Dias de Atraso de Pa<br>Recebeu Carta de Pa<br>Dias em Atraso após<br>Negativador:<br>Cliente:<br>Tipo de Relação com<br>Imóvel com Sit. Espe<br>Imóvel com Sit. de Co                                                                                                    | Pagamento:<br>aso:<br>rcelamento:<br>rcelamento<br>Recebiment<br>o Cliente:<br>cial de Cobr<br>obrança:                                                                                         | sim sim sim sim sim sim sim sim sim sim                                                                                                    | Não<br>Não<br>Não<br>Não Recebeu<br><u>DO IMÓVEL</u><br>RIGENTES L DE NATA<br>Ião<br>Ião<br>Ião                                                                                                    | λL                                                         |  |  |  |  |
| Considerar Guias de<br>Parcelamento em Atr<br>Dias de Atraso de Pa<br>Recebeu Carta de Pa<br>Dias em Atraso após<br>Negativador:<br>Cliente:<br>Tipo de Relação com<br>Imóvel com Sit. Espe<br>Imóvel com Sit. de Co                                                                                                    | o Cliente:<br>cial de Cobr<br>obrança:                                                                                                    | ança: Sim Sim Sim CAMARA DI Sobre Sim Sim 60 em atraso: Recel to da Carta: DADOS CAMARA DI CAMARA DI CAMAR                                                                                                    | Não<br>Não<br>Não<br>Não<br>Não Recebeu<br><u>DO IMÓVEL</u><br>RIGENTES L DE NATA<br>Ião<br>Ião<br>Ião<br>SES FINANCEIRAS<br>IOSPEDARIA OU SIMILA<br>MERC, MERCADO OU SIMILA                                                                                                    | AL<br>NR<br>SENT COM                                       |  |  |  |  |
| Considerar Guias de<br>Parcelamento em Atr<br>Dias de Atraso de Pa<br>Recebeu Carta de Pa<br>Dias em Atraso após<br>Negativador:<br>Cliente:<br>Tipo de Relação com<br>Imóvel com Sit. Espe<br>Imóvel com Sit. de Co                                                                                                    | o Cliente:<br>cial de Cobr<br>obrança:<br>202-LOJ                                                                                                    | ança: Sim Sim Sim CAMARA DI Sim Sim 60 em atraso: Recelto da Carta: CAMARA DI CAMARA DI CAMARA D                                                                                                    | Não<br>Não<br>Não<br>Não<br>Do IMÓVEL<br>RIGENTES L DE NATA<br>Ião<br>Ião<br>Ião<br>Ião<br>RES FINANCEIRAS<br>IOSPEDARIA OU SIMILA<br>MERC, MERCADO OU<br>PROFISSIONAL LIBERA                                                                                                    | NL<br>NR<br>SENT COM                                       |  |  |  |  |
| Considerar Guias de<br>Considerar Guias de<br>Parcelamento em Atr<br>Dias de Atraso de Pa<br>Recebeu Carta de Pa<br>Dias em Atraso após<br>Negativador:<br>Cliente:<br>Tipo de Relação com<br>Imóvel com Sit. Espe<br>Imóvel com Sit. de Co                                                                                                    | o Cliente:<br>cial de Cobr<br>obrança:<br>202-LOJ<br>120-VE?                                                                                                    | ança: Sim Sim Sim CAMARA DI Sim Sim 60 em atraso: Recel to da Carta: CAMARA DI CAMARA DI CAMARA                                                                                                    | Não<br>Não<br>Não<br>Não<br>Do IMÓVEL<br>RIGENTES L DE NATA<br>Ião<br>Ião<br>Ião<br>Ião<br>RES FINANCEIRAS<br>HOSPEDARIA OU SIMILA<br>MERC, MERCADO OU<br>PROFISSIONAL LIBERA<br>PTACOES/ADUT ORGAC<br>IBI ICA MINICIDAL                                                                                        | NL<br>IR<br>SENT COM<br>L<br>SFUBLIC                       |  |  |  |  |
| Considerar Guias de<br>Considerar Guias de<br>Parcelamento em Atr<br>Dias de Atraso de Pa<br>Recebeu Carta de Pa<br>Dias em Atraso após<br>Negativador:<br>Cliente:<br>Tipo de Relação com<br>Imóvel com Sit. Espe<br>Imóvel com Sit. de Co                                                                                                    | o Cliente:<br>cial de Cobr<br>obrança:<br>202-LOJ<br>120-VER                                                                                                    | ança: Sim Sim Sim CAMARA DI Sim Sim 60 em atraso: Recel to da Carta: CAMARA DI CAMARA DI CAMARA                                                                                                    | Não<br>Não<br>Não<br>Não<br>Não<br>Não Recebeu<br>DO IMÓVEL<br>RIGENTES L DE NATA<br>RIGENTES L DE NATA<br>SES FINANCEIRAS<br>IOSPEDARIA OU SIMILA<br>MERC, MERCADO OU C<br>PROFISSIONAL LIBERA<br>PTACOES/ADUT ORGAC<br>JBLICA MUNICIPAL<br>AL AD. SERRA DE SANI                                               | AL<br>IR<br>CENT COM<br>L<br>DS PUBLIC<br>TANA             |  |  |  |  |
| Considerar Guias de<br>Considerar Guias de<br>Parcelamento em Atr<br>Dias de Atraso de Pa<br>Recebeu Carta de Pa<br>Dias em Atraso após<br>Negativador:<br>Cliente:<br>Tipo de Relação com<br>Imóvel com Sit. Espe<br>Imóvel com Sit. de Co                                                                                                    | o Cliente:<br>cial de Cobr<br>obrança:<br>202-LOJ<br>120-VE?                                                                                                    | ança: Sim Sim Sim 60<br>since sim 60<br>sim 60<br>sim 60<br>sim 60<br>contrasterior sim 60<br>contrasterior sim 60<br>sim 60<br>sim 60 | Não<br>Não<br>Não<br>Não<br>Deu Não Recebeu<br>DO IMÓVEL<br>RIGENTES L DE NATA<br>RIGENTES L DE NATA<br>Costedaria<br>DES FINANCEIRAS<br>IÓSPEDARIA OU SIMILA<br>RMERC, MERCADO OU O<br>PROFISSIONAL LIBERA<br>PTACOES/ADUT ORGAC<br>JALAD. SERRA DE SANT                                                       | AL<br>AR<br>CENT COM<br>L<br>DS PUBLIC<br>TANA             |  |  |  |  |
| Considerar Guias de<br>Considerar Guias de<br>Parcelamento em Atr<br>Dias de Atraso de Pa<br>Recebeu Carta de Pa<br>Dias em Atraso após<br>Negativador:<br>Cliente:<br>Tipo de Relação com<br>Imóvel com Sit. Espe<br>Imóvel com Sit. de Co                                                                                                    | o Cliente:<br>cial de Cobr<br>obrança:<br>202-LOJ<br>120-VER                                                                                                    | ança: Sim N<br>Sim Sim<br>CAMARA DI<br>CAMARA DI<br>Sim N<br>Sim N<br>Sim N<br>Subo<br>204-INSTITUIC<br>203-HOTEL, PENSAO, I<br>A, SOBRE-LOJA, SUPE<br>201-ESCRITORIO DE<br>NDA DE AGUA NAS CA<br>453-RURAL - RESIDENCI                                                                                                    | Não<br>Não<br>Não<br>Não<br>Não<br>Não<br>Não<br>Não<br>Não<br>Recebeu<br>DO IMÓVEL<br>RIGENTES L DE NATA<br>RIGENTES L DE NATA<br>SES FINANCEIRAS<br>IOSPEDARIA OU SIMILA<br>MERC, MERCADO OU C<br>PROFISSIONAL LIBERA<br>PTACOES/ADUT ORGAC<br>JBLICA MUNICIPAL<br>AL AD. SERRA DE SANT                       | AL<br>AR<br>CENT COM<br>L<br>DS PUBLIC<br>TANA             |  |  |  |  |
| Considerar Guias de<br>Considerar Guias de<br>Parcelamento em Atr<br>Dias de Atraso de Pa<br>Recebeu Carta de Pa<br>Dias em Atraso após<br>Negativador:<br>Cliente:<br>Tipo de Relação com<br>Imóvel com Sit. Espe<br>Imóvel com Sit. de Co                                                                                                    | o Cliente:<br>cial de Cobr<br>obrança:<br>202-LOJ<br>120-VET<br>15                                                                                                    | ança: Sim N<br>Sim Sim<br>CAMARA DI<br>CAMARA DI<br>Sim N<br>Sim N<br>Sim N<br>Subo<br>204-INSTITUIC<br>203-HOTEL, PENSAO, I<br>A, SOBRE-LOJA, SUPET<br>201-ESCRITORIO DE<br>NDA DE AGUA NAS CA<br>453-RURAL - RESIDENCI                                                                                                    | Não<br>Não<br>Não<br>Não<br>Não<br>Não<br>Não<br>Não<br>Não<br>Recebeu<br>DO IMÓVEL<br>RIGENTES L DE NATA<br>RIGENTES L DE NATA<br>SES FINANCEIRAS<br>IOSPEDARIA OU SIMILA<br>MERC, MERCADO OU C<br>PROFISSIONAL LIBERA<br>PTACOES/ADUT ORGAC<br>JBLICA MUNICIPAL<br>AL AD. SERRA DE SANT                       | AL<br>AR<br>CENT COM<br>L<br>SS PUBLIC<br>TANA             |  |  |  |  |
| Considerar Guias de<br>Considerar Guias de<br>Parcelamento em Atr<br>Dias de Atraso de Pa<br>Recebeu Carta de Pa<br>Dias em Atraso após<br>Negativador:<br>Cliente:<br>Tipo de Relação com<br>Imóvel com Sit. Espe<br>Imóvel com Sit. de Co                                                                                                    | o Cliente:<br>cial de Cobr<br>obrança:<br>202-LOJ<br>120-VE1                                                                                                    | ança: Sim N<br>Sim Sim<br>CAMARA DI<br>CAMARA DI<br>Sim N<br>Sim N<br>Subo<br>204-INSTITUIC<br>203-HOTEL, PENSAO, I<br>A, SOBRE-LOJA, SUPER<br>201-ESCRITORIO DE<br>NDA DE AGUA NAS CA<br>453-RURAL - RESIDENCI                                                                                                    | Não<br>Não<br>Não<br>Não<br>Deu Não Recebeu<br>DO IMÓVEL<br>RIGENTES L DE NATA<br>RIGENTES L DE NATA<br>ESS FINANCEIRAS<br>IOSPEDARIA OU SIMILA<br>RMERC, MERCADO OU O<br>PROFISSIONAL LIBERA<br>PTACOES/ADULO FAL<br>AL AD. SERRA DE SANT                                                                      | AL<br>AR<br>CENT COM<br>L<br>SS PUBLIC<br>TANA             |  |  |  |  |
| Considerar Guias de<br>Considerar Guias de<br>Parcelamento em Atr<br>Dias de Atraso de Pa<br>Recebeu Carta de Pa<br>Dias em Atraso após<br>Negativador:<br>Cliente:<br>Tipo de Relação com<br>Imóvel com Sit. Espe<br>Imóvel com Sit. de Co                                                                                                    | o Cliente:<br>cial de Cobr<br>obrança:<br>202-LOJ<br>120-VE?                                                                                                    | ança: Sim N<br>Sim Sim<br>CAMARA DI<br>CAMARA DI<br>CAMARA DI<br>CAMARA DI<br>CAMARA DI<br>CAMARA DI<br>CAMARA DI<br>CAMARA DI<br>CAMARA DI<br>Sim N<br>Sim N<br>Subc<br>204-INSTITUIC<br>203-HOTEL, PENSAO, I<br>A, SOBRE-LOJA, SUPET<br>201-ESCRITORIO DE<br>NDA DE AGUA NAS CA<br>453-RURAL - RESIDENCI<br>Perfil                                                                                                    | Não<br>Não<br>Não<br>Não<br>Não<br>Não<br>Não<br>Não<br>Recebeu<br>DO IMÓVEL<br>RIGENTES L DE NATA<br>RIGENTES L DE NATA<br>SESTINANCEIRAS<br>IOSPEDARIA OU SIMILA<br>MERC, MERCADO OU C<br>PROFISSIONAL LIBERA<br>PTACOES/ADUT ORGAC<br>JBLICA MUNICIPAL<br>AL AD. SERRA DE SANT<br>do Imóvel                  | AL<br>AR<br>CENT COM<br>L<br>SS PUBLIC<br>TANA             |  |  |  |  |
| Considerar Guias de<br>Considerar Guias de<br>Parcelamento em Atr<br>Dias de Atraso de Pa<br>Recebeu Carta de Pa<br>Dias em Atraso após<br>Negativador:<br>Cliente:<br>Tipo de Relação com<br>Imóvel com Sit. Espe<br>Imóvel com Sit. de Co                                                                                                    | o Cliente:<br>cial de Cobr<br>obrança:<br>202-LOJ<br>120-VER<br>15                                                                                                    | ança: Sim Sim<br>Sim<br>Sim<br>60<br>em atraso: Recel<br>to da Carta:<br>CAMARA DI<br>CAMARA DI<br>CAMARA DI<br>CAMARA DI<br>Sim<br>Sim<br>N<br>Sub<br>204-INSTITUIC<br>203-HOTEL, PENSAO, I<br>A, SOBRE-LOJA, SUPEF<br>201-ESCRITORIO DE<br>NDA DE AGUA NAS CA<br>453-RURAL - RESIDENCI<br>Perfil                                                                                                    | Não<br>Não<br>Não<br>Não<br>Não<br>Não<br>Não<br>Não<br>Não<br>RIGENTES L DE NATA<br>RIGENTES L DE NATA<br>RIGENTES L DE NATA<br>SES FINANCEIRAS<br>DES FINANCEIRAS<br>DES FINANCEIRAS<br>DES FINANCEIRAS<br>PROFISSIONAL LIBERA<br>PTACOES/ADUT ORGAC<br>JBLICA MUNICIPAL<br>AL AD. SERRA DE SANT<br>do Imóvel | AL<br>AR<br>CENT COM<br>L<br>SS PUBLIC<br>TANA             |  |  |  |  |
| Considerar Guias de<br>Considerar Guias de<br>Parcelamento em Atr<br>Dias de Atraso de Pa<br>Recebeu Carta de Pa<br>Dias em Atraso após<br>Negativador:<br>Cliente:<br>Tipo de Relação com<br>Imóvel com Sit. Espe<br>Imóvel com Sit. de Co                                                                                                    | o Cliente:<br>cial de Cobr<br>obrança:<br>202-LOJ<br>120-VET<br>15                                                                                                    | ança: Sim Sim<br>Sim<br>Sim<br>CAMARA DI<br>CAMARA DI<br>CAMARA DI<br>CAMARA DI<br>CAMARA DI<br>Sub<br>204-INSTITUIC<br>203-HOTEL, PENSAO, I<br>A, SOBRE-LOJA, SUPE<br>201-ESCRITORIO DE<br>NDA DE AGUA NAS CA<br>453-RURAL - PESIDENCI<br>Perfil<br>Tipo of<br>DADOS DA                                                                                                    | Não Não Não Não Não Não Não Não Recebeu DO IMÓVEL RIGENTES L DE NATA IGENTES L DE NATA Ião REC, MERCADO QU Q PROFISSIONAL LIBERA PTACOES/ADUT ORGAC JBLICA MUNICIPAL AL AD. SERRA DE SANT do Imóvel le Cliente LOCALIZAÇÃO                                                                                      | AL<br>AR<br>CENT COM<br>L<br>SS PUBLIC<br>TANA             |  |  |  |  |
| Considerar Guias de<br>Considerar Guias de<br>Parcelamento em Atr<br>Dias de Atraso de Pa<br>Recebeu Carta de Pa<br>Dias em Atraso após<br>Negativador:<br>Cliente:<br>Tipo de Relação com<br>Imóvel com Sit. Espe<br>Imóvel com Sit. de Co                                                                                                    | A CAMARA                                                                                                    | ança: Sim N<br>Sim Sim<br>CAMARA DI<br>CAMARA DI<br>CAMARA DI<br>CAMARA DI<br>CAMARA DI<br>CAMARA DI<br>Sim N<br>Sim N<br>Subo<br>204-INSTITUIC<br>203-HOTEL,PENSAO, I<br>A,SOBRE-LOJA, SUPEF<br>201-ESCRITORIO DE<br>NDA DE AGUA NAS CA<br>453-RURAL - PI<br>55-RURAL - RESIDENCI<br>DADOS DA<br>DIRIGENTES L DE N                                                                                                    | Não<br>Não<br>Não<br>Não<br>Não<br>Não<br>Não<br>Não<br>Não<br>Não                                                                                                    | AL<br>AL<br>AR<br>CENT COM<br>L<br>SS PUBLIC<br>TANA       |  |  |  |  |
| Considerar Guias de<br>Considerar Guias de<br>Parcelamento em Atr<br>Dias de Atraso de Pa<br>Recebeu Carta de Pa<br>Dias em Atraso após<br>Negativador:<br>Cliente:<br>Tipo de Relação com<br>Imóvel com Sit. Espe<br>Imóvel com Sit. de Co<br>Negativador:<br>Grupo do Cobrance                                                                                                    | A CAMARA                                                                                                    | ança: Sim N<br>Sim Sim<br>CAMARA DI<br>CAMARA DI<br>CAMARA DI<br>CAMARA DI<br>CAMARA DI<br>CAMARA DI<br>Subo<br>204-INSTITUIC<br>203-HOTEL,PENSAO, I<br>A, SOBRE-LOJA, SUPER<br>201-ESCRITORIO DE<br>NDA DE AGUA NAS CA<br>453-RURAL - PI<br>55-RURAL - RESIDENCI<br>Perfil<br>Tipo o<br>DADOS DA<br>DIRIGENTES L DE N                                                                                                    | Não<br>Não<br>Não<br>Não<br>Não<br>Não<br>Não<br>Não<br>Não<br>Não                                                                                                    | AL<br>AR<br>CENT COM<br>L<br>SS PUBLIC<br>TANA             |  |  |  |  |
| Considerar Guias de<br>Considerar Guias de<br>Parcelamento em Atr<br>Dias de Atraso de Pa<br>Recebeu Carta de Pa<br>Dias em Atraso após<br>Negativador:<br>Cliente:<br>Tipo de Relação com<br>Imóvel com Sit. Espe<br>Imóvel com Sit. de Co<br>Sit. de Co<br>Sit | o Cliente:<br>cial de Cobr<br>obrança:<br>202-LOJ<br>120-VET<br>15                                                                                                    | ança: Sim N<br>Sim Sim<br>CAMARA DI<br>CAMARA DI<br>CAMARA DI<br>CAMARA DI<br>CAMARA DI<br>CAMARA DI<br>Subo<br>204-INSTITUIC<br>203-HOTEL,PENSAO,I<br>A, SOBRE-LOJA, SUPER<br>201-ESCRITORIO DE<br>VDA DE AGUA NAS CA<br>453-RURAL - PI<br>55-RURAL - RESIDENCI<br>DADOS DA<br>DIRIGENTES L DE N                                                                                                    | Não<br>Não<br>Não<br>Não<br>Não<br>Não<br>Não<br>Não<br>Não<br>Não                                                                                                    | AL<br>AR<br>CENT COM<br>L<br>DS PUBLIC<br>TANA             |  |  |  |  |
| Considerar Guias de<br>Considerar Guias de<br>Parcelamento em Atr<br>Dias de Atraso de Pa<br>Recebeu Carta de Pa<br>Dias em Atraso após<br>Negativador:<br>Cliente:<br>Tipo de Relação com<br>Imóvel com Sit. Espe<br>Imóvel com Sit. Espe<br>Imóvel com Sit. de Co<br>Sit. de Co<br>Grupo de Cobrança:<br>Gerência Regional:                                                                                                    | o Cliente:<br>cealamento:<br>ceelamento<br>o Cliente:<br>cial de Cobr<br>obrança:<br>202-LOJ<br>120-VET<br>15                                                                                   | sim sim<br>sim<br>sim<br>sim<br>sim<br>sim<br>sim<br>sim<br>sim<br>sim                                                                                                    | Não<br>Não<br>Não<br>Não<br>Não<br>Não<br>Não<br>Não<br>Não<br>Não                                                                                                    | AL<br>AL<br>CENT COM<br>L<br>DS PUBLIC<br>TANA             |  |  |  |  |
| Considerar Guias de<br>Considerar Guias de<br>Parcelamento em Atr<br>Dias de Atraso de Pa<br>Recebeu Carta de Pa<br>Dias em Atraso após<br>Negativador:<br>Cliente:<br>Tipo de Relação com<br>Imóvel com Sit. Espe<br>Imóvel com Sit. de Co<br>Sit. de Co<br>Sit. de Co<br>Grupo de Cobrança:<br>Gerência Regional:<br>Unidade Negócio:<br>Localidade Pólo:                                                                                                    | o Cliente:<br>cial de Cobr<br>obrança:<br>202-LOJ<br>120-VEI<br>15                                                                                                    | ança: Sim N<br>Sim 60<br>cança: Sim 1<br>cança: Sim 1                            | Não<br>Não<br>Não<br>Não<br>Não<br>Não<br>Não<br>Não<br>Não<br>Não                                                                                                    | AL<br>AR<br>CENT COM<br>L<br>DS PUBLIC<br>FANA             |  |  |  |  |
| Considerar Guias de<br>Considerar Guias de<br>Parcelamento em Atr<br>Dias de Atraso de Pa<br>Recebeu Carta de Pa<br>Dias em Atraso após<br>Negativador:<br>Cliente:<br>Tipo de Relação com<br>Imóvel com Sit. Espe<br>Imóvel com Sit. de Co<br>Sit. de Co<br>Sit | o Cliente:<br>cial de Cobr<br>obrança:<br>202-LOJ<br>120-VEI<br>15                                                                                                    | ança: Sim N<br>Sim 60<br>cança: Sim A<br>cança: Sim A                            | Não<br>Não<br>Não<br>Não<br>Não<br>Não<br>Não<br>Não<br>Não<br>Não                                                                                                    | AL<br>AL<br>CENT COM<br>L<br>DS PUBLIC<br>TANA             |  |  |  |  |
| Considerar Guias de<br>Considerar Guias de<br>Parcelamento em Atr<br>Dias de Atraso de Pa<br>Recebeu Carta de Pa<br>Dias em Atraso após<br>Negativador:<br>Cliente:<br>Tipo de Relação com<br>Imóvel com Sit. Espe<br>Imóvel com Sit. Espe<br>Imóvel com Sit. de Co<br>Sit. de Co<br>Grupo de Cobrança:<br>Gerência Regional:<br>Unidade Negócio:<br>Localidade:                                                                                                    | Pagamento:<br>aso:<br>rcelamento:<br>rcelamento<br>Recebiment<br>o Cliente:<br>cial de Cobr<br>obrança:<br>202-LOJ<br>120-VEI<br>120-VEI<br>120-VEI<br>120-VEI<br>120-VEI<br>120-VEI<br>120-VEI | sim sim<br>sim<br>sim<br>sim<br>sim<br>sim<br>sim<br>sim<br>sim<br>sim                                                                                                    | Não<br>Não<br>Não<br>Não<br>Não<br>Não<br>Não<br>Não<br>Não<br>Não                                                                                                    | AL<br>AL<br>CENT COM<br>L<br>SPUBLIC<br>FANA<br>DA RIBEIRA |  |  |  |  |

Last update: 28/12/2017 ajuda:cobranca:gerar\_relatorio\_resultado\_da\_simulacao https://www.gsan.com.br/doku.php?id=ajuda:cobranca:gerar\_relatorio\_resultado\_da\_simulacao 19:51

Ao clicar no *link* do campo **Título**, o sistema exibe o comando selecionado.

| Para consultar o comano | do da negativação, informe os dados abaixo: |                  |
|-------------------------|---------------------------------------------|------------------|
| Comando :               | 20                                          |                  |
| Título do Comando :     | NegativaCAo Loc 130 Setor 5 e 6             |                  |
|                         |                                             | Pesquisar Comand |
|                         |                                             | đ                |
|                         |                                             |                  |
|                         |                                             |                  |
|                         |                                             |                  |

Ao clicar no botão 🧼, tela acima, o sistema gera o RELATÓRIO RESULTADO DA SIMULAÇÃO DO NEGATIVADOR, conforme modelo abaixo:

19/08/2025 17:55

7/8

|             | Relatório Resultado da Simulação do Negativador<br>Título : simulação, debitos acima de 600,00. |                |                    |              | PAG 1,332<br>05/06/2014<br>15:30:43 |
|-------------|-------------------------------------------------------------------------------------------------|----------------|--------------------|--------------|-------------------------------------|
| Comando: 56 |                                                                                                 |                |                    |              |                                     |
| equencial   | Imovel                                                                                          | CPF            | CMPJ               | Valor Dēbito |                                     |
| 1           | 16084646                                                                                        |                | 08.802.798/0001-05 | 18312.75     |                                     |
| 2           | 1692224                                                                                         |                | 09.065.384/0001-03 | 18228.53     |                                     |
| 3           | 54254105                                                                                        |                | 01.655.173/0001-00 | 14187.07     |                                     |
| 4           | 6759556                                                                                         |                | 00.763.198/0001-65 | 1 4059 . 41  |                                     |
| 5           | 54243286                                                                                        |                | 06.555.723/0001-33 | 11977.76     |                                     |
| 6           | 69030734                                                                                        | 160.198.654-87 |                    | 10984.53     |                                     |
| 7           | 693 7403                                                                                        | 717.237.654-49 |                    | 9583.92      |                                     |
| 8           | 14675884                                                                                        | 008.235.504-51 |                    | 912 4.52     |                                     |
| 9           | 57757116                                                                                        |                | 07.390.225/0001-40 | 8912.48      |                                     |
| 10          | 54980213                                                                                        |                | 06.204.441/0001-91 | 8828.8       |                                     |
| 11          | 53 91 4 72 1                                                                                    |                | 03.751.474/0001-63 | 8272.32      |                                     |
| 12          | 54268319                                                                                        |                | 41.036.039/0001-46 | 7042.92      |                                     |
| 13          | 58021857                                                                                        | 799.818.794-87 |                    | 6672.59      |                                     |
| 14          | 6903622                                                                                         | 471.686.334-49 |                    | 6438.49      |                                     |
| 15          | 35894993                                                                                        | 026.561.174-10 |                    | 6060.71      |                                     |
| 16          | 18561840                                                                                        | 023.925.194-63 |                    | 5949.71      |                                     |
| 17          | 54232225                                                                                        |                | 41.112.491/0001-40 | 5522.4       |                                     |
| 18          | 57771658                                                                                        |                | 04.521.133/0001-64 | 5514.7       |                                     |
| 19          | 68319854                                                                                        |                | 00.179.322/0001-40 | 5395.13      |                                     |
| 20          | 18618109                                                                                        | 007.495.794-55 |                    | 5100.95      |                                     |
| 21          | 632 7982                                                                                        | 022.652.064-15 |                    | 5005.34      |                                     |

## Funcionalidade dos Botões

| Botão              | Descrição da Funcionalidade                                                                       |  |  |  |  |
|--------------------|---------------------------------------------------------------------------------------------------|--|--|--|--|
| Pesquisar Comandos | Ao clicar neste botão, o sistema avança para tela seguinte.                                       |  |  |  |  |
| <b>S</b>           | Ao clicar neste botão, o sistema comanda a execução do filtro com base nos parâmetros informados. |  |  |  |  |
| Voltar Filtro      | Ao clicar neste botão, o sistema retorna à tela de filtro.                                        |  |  |  |  |
| Voltar             | Ao clicar neste botão, o sistema volta à tela anterior.                                           |  |  |  |  |
| Fechar             | Ao clicar neste botão, o sistema fecha a tela de popup.                                           |  |  |  |  |

### Referências

#### Gerar Relatório Resultado da Simulação

#### **Termos Principais**

#### Cobrança

Last update: 28/12/2017 ajuda:cobranca:gerar\_relatorio\_resultado\_da\_simulacao https://www.gsan.com.br/doku.php?id=ajuda:cobranca:gerar\_relatorio\_resultado\_da\_simulacao 19:51

#### Negativação

Clique **aqui** para retornar ao Menu Principal do GSAN.

From: https://www.gsan.com.br/ - Base de Conhecimento de Gestão Comercial de Saneamento

Permanent link: https://www.gsan.com.br/doku.php?id=ajuda:cobranca:gerar\_relatorio\_resultado\_da\_simulacao

Last update: 28/12/2017 19:51

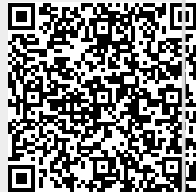